# 2.1.5.<u>ICカードの更新</u>

## 2.1.5.1. <u>ICカードの更新を行うには?</u>

#### ICカードの更新を行うには?

【利用者登録メニュー画面】 利用者登録のメインメニュー画面です。

## 操作手順

「ICカード更新」ボタン①をクリックすることにより、確認メッセージウィンドウが表示されます。現在使用している ICカードがICカードリーダーに挿入されていることを確認し、「OK」ボタン②をクリックします。

### 【補足事項】

- ・本機能は、有効期限到来間近の IC カードを新しい IC カードに更新するための機能です。
- ・IC カード更新を行うと、旧 IC カードは使用できなくなります。
- ・ IC カードの有効期限を過ぎてしまった場合、または IC カードの紛失、閉塞の場合は、本機能は使用できません。その場合は、「2.1.3.利用者情報の新規登録」により、新規に利用者登録を行ってください。なお、利用者登録では IC カード利用部署情報等の入力が必要になります。

| CALS/EC - Windows In     | ternet Explorer |                                          |                  |   |
|--------------------------|-----------------|------------------------------------------|------------------|---|
| ◎ 札幌市<br>City of Sapporo |                 | 2014年03月12日 17時17分                       | CALS/EC 電子入札システム | Ø |
| 電子入札                     | 入札情報サービス        |                                          |                  |   |
| ○利用者登録処理<br>○利用申請受付票     |                 | 利用者登録メニュー                                |                  |   |
|                          |                 |                                          |                  |   |
|                          |                 |                                          |                  |   |
|                          |                 |                                          |                  |   |
|                          |                 |                                          |                  |   |
|                          |                 |                                          |                  |   |
|                          |                 |                                          |                  |   |
|                          |                 |                                          |                  |   |
|                          |                 | 登録 変更                                    | ІСカード更新 ①        |   |
|                          |                 | a an an an an an an an an an an an an an |                  |   |
|                          |                 |                                          |                  |   |
|                          |                 |                                          |                  |   |

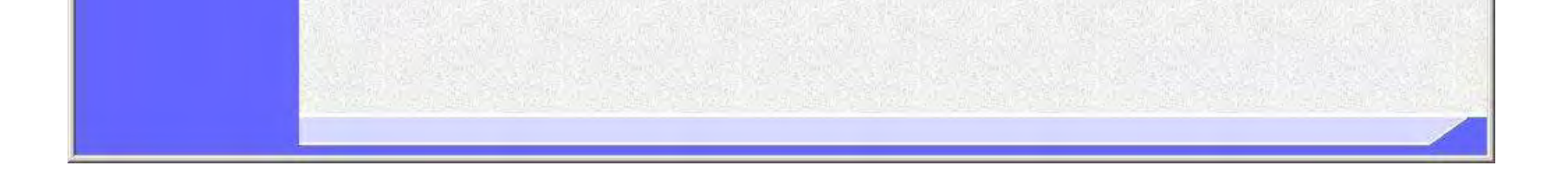

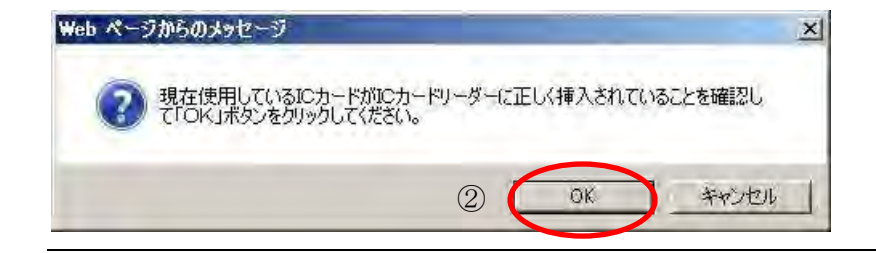

電子調達 SaaS 電子入札(利用者登録)操作マニュアル 〜受注者編〜

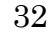

### 面面説明

【利用者登録メニュー画面】 PIN番号を入力するダイアログ表示画面です。

# 操作手順

PIN 番号入力欄①に現在使用している I Cカードの PIN 番号を入力後、「OK」ボタン②をクリックします。

入力した PIN 番号が正しければ、確認メッセージウィンドウが表示されます。ICカードリーダーに挿入しているICカードを新しいICカードに差し替えます。

新しい IC カードが IC カードリーダーに挿入されていることを確認し、「OK」ボタン③をクリックします。

| CALS/EC - Windows In  | iternet Explorer |                    |                  |   |
|-----------------------|------------------|--------------------|------------------|---|
| 札 幌 市 City of Sappore |                  | 2014年03月12日 17時17分 | CALS/EC 電子入札システム | Ø |
| 電子入札                  | 入礼情報サービス         |                    |                  |   |
| ○利用者登録処理<br>○利用申請受付票  |                  | 利用者登録メニュー          |                  |   |
|                       |                  | PIN番号入力ダイアログ       | X                |   |
|                       |                  | PIN番号を入力してください。    |                  |   |
|                       |                  | PIN番号:<br>担当者:     | D                |   |
|                       |                  | 2 OK ++>>セル        |                  |   |
|                       |                  |                    |                  |   |
|                       |                  |                    |                  |   |
|                       |                  |                    |                  |   |

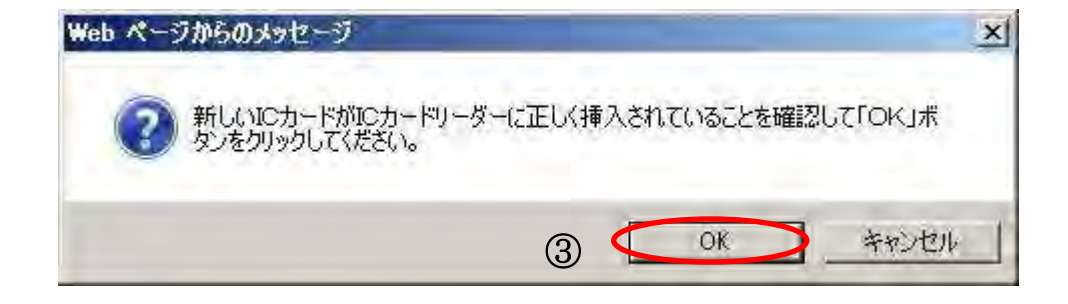

電子調達 SaaS 電子入札(利用者登録)操作マニュアル 〜受注者編〜

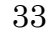

### 画面説明

【利用者登録メニュー画面】 PIN番号を入力するダイアログ表示画面です。

# 操作手順

**PIN 番号入力欄①**に新しい I Cカードの PIN 番号を入力後、「**OK」ボタン②**をクリックします。 入力した PIN 番号が正しければ、電子証明書更新確認画面が表示されます。

※PIN 番号とは、IC カード購入時に認証局から渡されるパスワードです。 ※担当者欄には何も入力する必要はありません。

| CALS/EC - Windows In       | iternet Explorer |                    |                         |   |
|----------------------------|------------------|--------------------|-------------------------|---|
| 💿 札 幌 市<br>City of Sapporo |                  | 2014年03月12日 17時17分 | <b>CALS/EC</b> 電子入札システム | Ø |
| 電子入札                       | 入礼情報サービス         |                    |                         |   |
| •利用者登録処理                   |                  | 利用者登録メニュー          |                         |   |
| 6利用申請受付票                   |                  |                    |                         |   |
|                            |                  | PIN番号入力ダイアログ       | X                       |   |
|                            |                  | PIN番号を入力してください。    |                         |   |
|                            |                  |                    |                         |   |
|                            |                  | PIN番号 ①            |                         |   |
|                            |                  | 担当者:               |                         |   |
|                            |                  |                    |                         |   |
|                            |                  | 2 OK #+>>セル        | 車新                      |   |
|                            |                  |                    |                         |   |
|                            |                  |                    |                         |   |
|                            |                  |                    |                         |   |
|                            |                  |                    |                         |   |
|                            |                  |                    |                         |   |
|                            |                  |                    |                         |   |

電子調達 SaaS 電子入札(利用者登録)操作マニュアル 〜受注者編〜

34

### 画面説明

【電子証明書更新確認画面】 電子証明書更新確認画面です。

# 操作手順

利用者の情報、現在使用している IC カード情報、新規に使用する IC カード情報の内容を確認後、「変更」ボタン①をクリックしてください。ICカード情報が更新され、更新完了画面を表示します。

利用者登録メニューへ戻る場合は、「戻る」ボタン②をクリックしてください。

| CALS/EC - Windows Inter | net Explorer        |              |                                                                                                    |                                          |                |
|-------------------------|---------------------|--------------|----------------------------------------------------------------------------------------------------|------------------------------------------|----------------|
| )札幌市<br>City of Sapporo |                     | 201          | 4年03月12日 17時19分                                                                                                 | CALS/EC 電子入札システム                         | Ø              |
| 電子入札                    | 入礼情報サービス            |              |                                                                                                    |                                          | お聞い合せ          |
| 利用者登録処理                 |                     |              | 電子証明書更新研                                                                                                    | 確認                                       |                |
| 利用申請受付票                 | 現在使用しているICカード       |              |                                                                                                    |                                          |                |
|                         | 商号又は名称              | :株式会社A【物品】   |                                                                                                    |                                          |                |
|                         | 所在地                 | :札幌市中央区1     |                                                                                                    |                                          |                |
|                         | ICカード商号又は名称         | :            |                                                                                                    |                                          |                |
|                         | ICカード取得者氏名          |              | Constant States                                                                                                 |                                          |                |
|                         | IC力一片取得者業者所在地       |              |                                                                                                    |                                          |                |
|                         | 記明書シリアル番号<br>記明書発行者 |              |                                                                                                    |                                          | - page Starts  |
|                         | 調明書有効期限             | : 2014/11/14 |                                                                                                    |                                          | 9 35 S         |
|                         |                     |              |                                                                                                    |                                          |                |
| 2                       |                     |              |                                                                                                    |                                          |                |
|                         | 新規に使用するICカード        |              |                                                                                                    |                                          |                |
|                         | 商号又は名称              | :株式会社A【物品】   | l series and series and series and series and series and series and series and series and series and series and |                                          |                |
|                         | 所在地                 | :札幌市中央区1     |                                                                                                    |                                          |                |
|                         | ICカード商号又は名称         | :            |                                                                                                    | n an an an an an an an an an an an an an |                |
|                         | IC力一ド"取得者氏名         | :            | Eller Chief and                                                                                                 |                                          |                |
|                         | IC力一片"取得者業者所在地      | :            |                                                                                                    |                                          |                |
|                         | 証明書シリアル番号           | -            |                                                                                                    |                                          |                |
|                         | 証明書発行者              | 4            |                                                                                                    |                                          | and the second |
|                         | 計明書有初期限             | : 2015/03/15 |                                                                                                    |                                          |                |

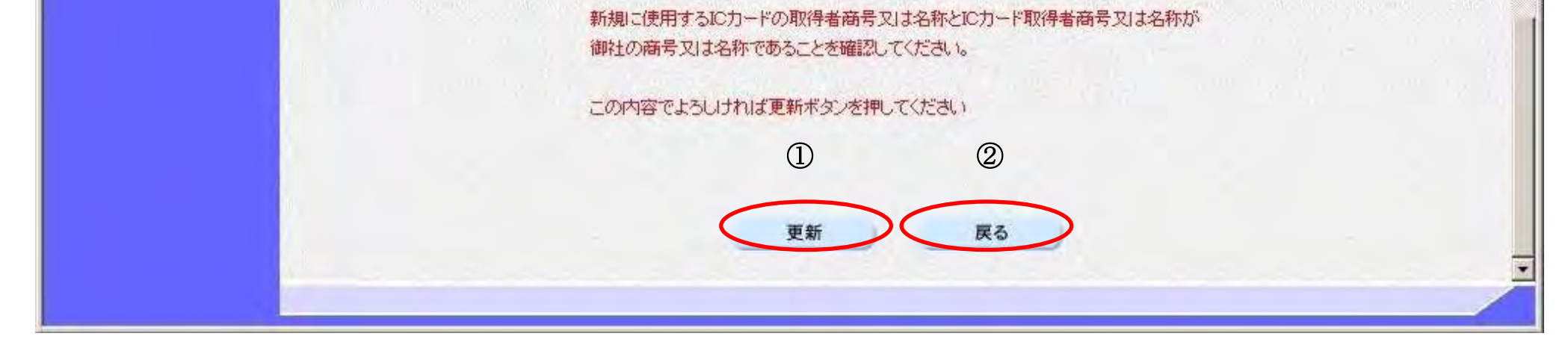

電子調達 SaaS 電子入札(利用者登録)操作マニュアル 〜受注者編〜

35

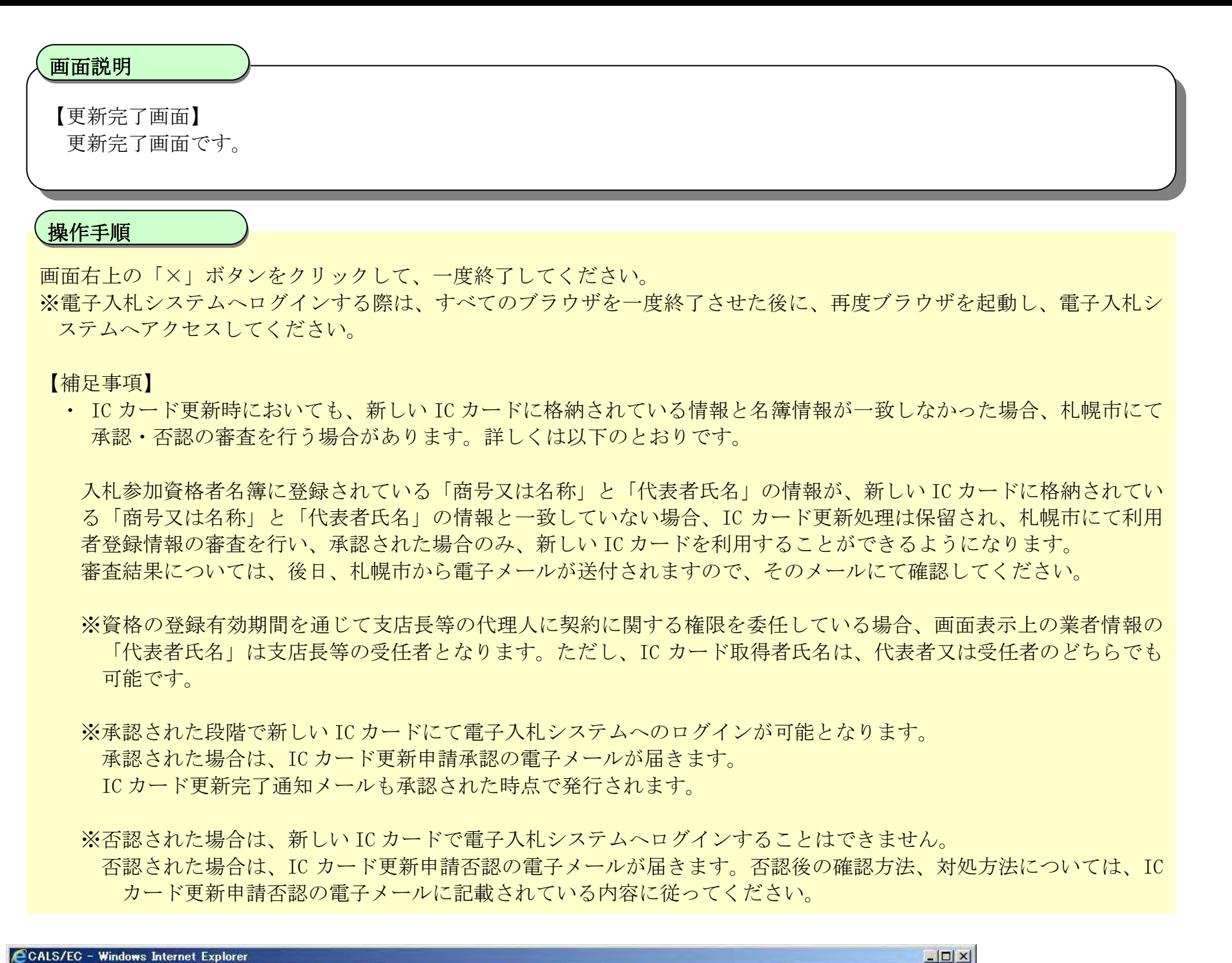

|          |          | 2014年03月12日 17時20分  | CALS/EC 電子入札システム | ø     |
|----------|----------|---------------------|------------------|-------|
| 電子入札     | 入札情報サービス |                     |                  | お聞い合せ |
| 0利用者登録処理 |          |                     |                  |       |
| ○利用申請受付票 |          |                     |                  |       |
|          |          | 電子証明書の更新が完了いたしました。  |                  |       |
|          |          |                     |                  |       |
|          |          |                     |                  |       |
|          |          | フラワサを右上のXホタンで一度終了させ | ±てく7ころい。         |       |
|          |          |                     |                  |       |
|          |          |                     |                  |       |
|          |          |                     |                  |       |

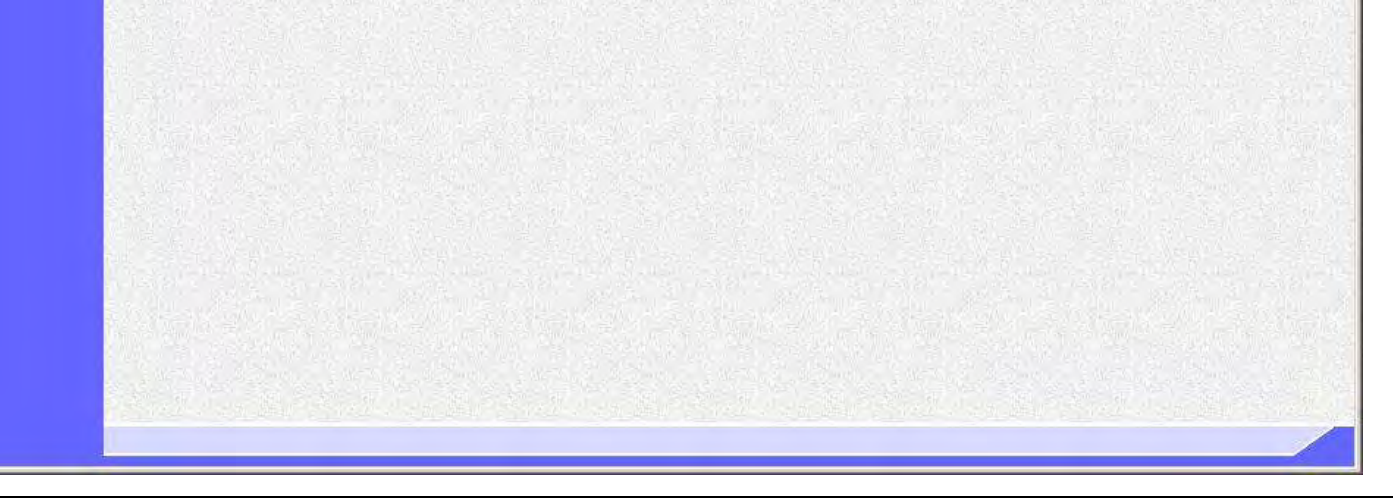

36

電子調達 SaaS 電子入札(利用者登録)操作マニュアル 〜受注者編〜